## NOVA SOUTHEASTERN **Tuition Waiver Quick Reference Guide v1.0**

NIVERSITY

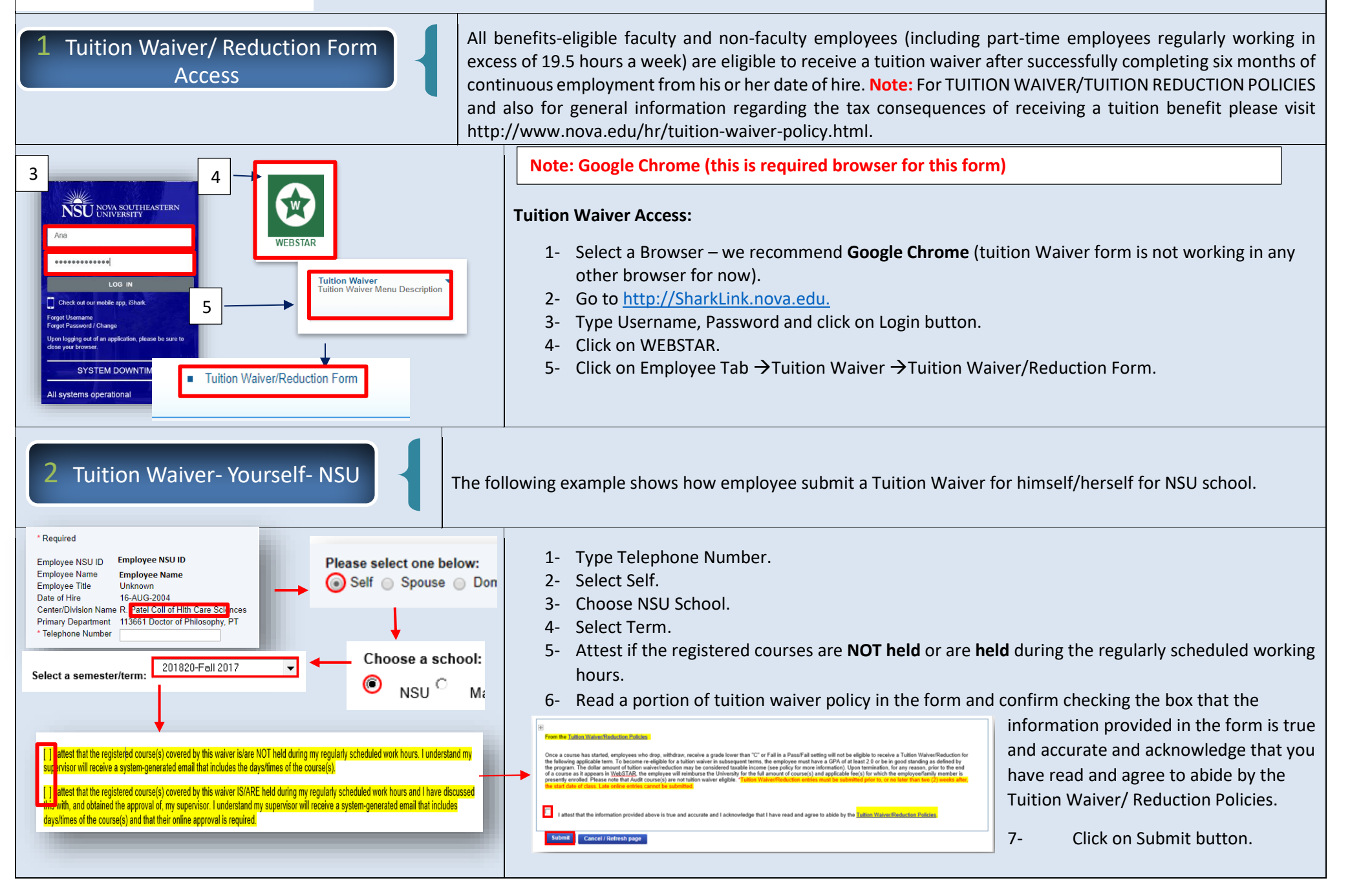

## 3 Tuition Waiver- Dependents-NSU, MSC, and UNS

Course Starts

Ends

21-AUG-2017 10-DEC-2017 Registered

Once a course has <u>Starting Right terms</u>, the employee must have a GPA of at least 2.0 yo being out starting will not be eligible for a tuition water in subsequent terms, the employee must have a GPA of at least 2.0 yo being out starting and the eligible for a tuition water information. Upon termination, for any reason, prior to the end of a course as a toppears in WebSTAR, the

Status

Remove

NSU

MSC

Choose a school: NSU MSC UNS

Add a class

Select a 201820-Fall 2017

Masters - CEC

Choose a school:

Select a program

Select a term.

From the Tuition V

Select a program: Program:

From the Tuition Summer

Subject

🔋 NSU 💿 Mailman- Segal Center 🍈 University School

Preschool/Infant Toddler

Programs

Academy

on Policies

Access Plus Holiday Adventure Camp

Parenting Place Summer Adventure Camp

## Family Members (Dependent) -

For the purpose of this policy, "**Family Members**" are defined as an employee's spouse, domestic partner and children. Employees must complete an Affidavit of Domestic Partnership to certify domestic partnership. Family Members are eligible to receive a tuition reduction after the employee's successful completion of six months of continuous employment from his or her date of hire. A child of two eligible NSU employees is entitled to receive only one tuition reduction per class or program. The definition of "Family Member" is applicable to University School, Mailman Segal Center and Camp Nova programs.

- 1- Type telephone number (see Tuition Waiver- Yourself- NSU).
- 2- Select one of the following options: Dependent, Spouse, Domestic Partner, Child Eligible Tax Depended, Child Ineligible Tax dependent.

**Remember:** If you select Spouse or Domestic Partner, only NSU School will be available to be selected.

3- Select one of the following School: NSU, Mailman – Segal Center, University School.

| Choose a school: NSU Mailman- Segal Choose a type: Choose a type: ACADE                                                                                    | Center 🕢 University School<br>MIC YEAR                                                                                                    |                                                                                                    |
|----------------------------------------------------------------------------------------------------|----------------------------------------------------------------------------------------------------|----------------------------------------------------------------------------------------------------|
| Select a year 2017 -<br>'Select an activity from the list.<br>From the Tulion WakesReduct<br>Once a course has stand on<br>plogba for a tubion waker in pc | Activity • •<br>Activity • •<br>Winter Camp/Spring Camp/Kid Day Off<br>SAT/Tava Jacoba<br>After School Activities<br>Summer Scholars<br>Art Institute | fhan "C" or Fail to a PeaceFail antiting will not be a<br>or Jeans 2.0 or be in good standing as defined by |
| Choose a type:<br>CAMP  CAMP CADEMIC Y<br>Select a year 2017 •                                                                                             | EAR                                                                                                    |                                                                                                    |

4- If you select NSU, you should select the Term and add the CRN (Class).

5- If you select Mailman – Segal Center, you should select Program and Term. **Remember:** The Term available, depend of the Program selected.

6- If you select University Scholl, you will have two options: **CAMP** and **Academic Year**. **Remember:** If you select **CAMP**, you will need to select Year and Activity from the drop down menu list, and if you select **Academic Year**, you will need to select the year.

4 Supervisor- Information al Emails and Tasks In the Tuition Waiver WF, we will be receiving two different kind of emails, a. **Informational email**, you do not need to take any action. Please review this email to ensure that there is no error or ambiguity in its information. B. **Task Notification email**, with this notifications the workflow is remind you, what task you need to do in order to complete your part. These tasks could be – approve or deny, complete a section in Banner, attach document etc.

| ear Finar                                                                                                    | icial Aid                                                       | I Team.                                   |                                                                                                    |                                                                                                    |                                                                                               |                                                                                                    |                                                                                                    |                                                                                                    |                                                                                                    |                                                                         |                                                                                                    | F                                   |                                                                                   |                                                       |
|----------------------------------------------------------------------------------------------------|-----------------------------------------------------------------|-------------------------------------------|----------------------------------------------------------------------------------------------------|----------------------------------------------------------------------------------------------------|-----------------------------------------------------------------------------------------------|----------------------------------------------------------------------------------------------------|----------------------------------------------------------------------------------------------------|----------------------------------------------------------------------------------------------------|----------------------------------------------------------------------------------------------------|-------------------------------------------------------------------------|----------------------------------------------------------------------------------------------------|-------------------------------------|-----------------------------------------------------------------------------------|-------------------------------------------------------|
| he studer<br>ourse(s).                                                                                                    | t Stude                                                         | ent name                                  | NSU ID                                                                                                    | ) 1                                                                                                    | nas sub                                                                                       | mitted a tuit                                                                                                    | tion wai                                                                                                    | ver for                                                                                                    | the fo                                                                                                    | ollowing                                                                |                                                                                                    |                                     |                                                                                   |                                                       |
| mployee                                                                                                    | ID                                                              | NSU                                       | ID                                                                                                    |                                                                                                    |                                                                                               |                                                                                                    |                                                                                                    |                                                                                                    |                                                                                                    |                                                                         |                                                                                                    |                                     |                                                                                   |                                                       |
| Employee                                                                                                    | Name                                                            | Empl                                      | oyee Nan                                                                                                    | ne                                                                                                    |                                                                                               |                                                                                                    |                                                                                                    |                                                                                                    |                                                                                                    |                                                                         |                                                                                                    |                                     |                                                                                   |                                                       |
| Student II                                                                                                    | )                                                               | Stud                                      | ent ID                                                                                                    | -                                                                                                    |                                                                                               |                                                                                                    |                                                                                                    |                                                                                                    |                                                                                                    |                                                                         |                                                                                                    |                                     |                                                                                   |                                                       |
| Student N                                                                                                    | ame                                                             | Stud                                      | ent Name                                                                                                    | _                                                                                                    |                                                                                               |                                                                                                    |                                                                                                    |                                                                                                    |                                                                                                    |                                                                         |                                                                                                    |                                     |                                                                                   |                                                       |
| Student R                                                                                                    | elations                                                        | hip Self                                  |                                                                                                    | _                                                                                                    |                                                                                               |                                                                                                    |                                                                                                    |                                                                                                    |                                                                                                    |                                                                         |                                                                                                    |                                     |                                                                                   |                                                       |
| Student L                                                                                                    | evel                                                            | Mast                                      | ers - CE                                                                                                    | C                                                                                                    |                                                                                               |                                                                                                    |                                                                                                    |                                                                                                    |                                                                                                    |                                                                         |                                                                                                    | ¢                                   |                                                                                   |                                                       |
|                                                                                                    |                                                                 |                                           |                                                                                                    |                                                                                                    |                                                                                               |                                                                                                    | Day(s)                                                                                                    | n .                                                                                                    |                                                                                                    |                                                                         |                                                                                                    |                                     |                                                                                   |                                                       |
| Term                                                                                                    | Level                                                           | Subject                                   | Course                                                                                                    | Start                                                                                                    | Date                                                                                          | End Date                                                                                                    | of<br>Week                                                                                                    | Begin<br>Time                                                                                                    | End<br>Time                                                                                                    | Waiver%                                                                 | Prerec                                                                                                    | 1                                   |                                                                                   |                                                       |
|                                                                                                    | Masters                                                         | CISC                                      | 0650                                                                                                    | 26-FI                                                                                                    | EB-18                                                                                         | 30-APR-18                                                                                                    | W                                                                                                    | 0600                                                                                                    | 0800                                                                                                    | 100                                                                     |                                                                                                    |                                     |                                                                                   |                                                       |
| 201830                                                                                                    | - CEC                                                           |                                           |                                                                                                    |                                                                                                    |                                                                                               |                                                                                                    |                                                                                                    | -                                                                                                    |                                                                                                    |                                                                         | -                                                                                                    |                                     |                                                                                   |                                                       |
| 201830<br>201830<br>Please clic                                                                                                    | - CEC<br>Masters<br>- CEC<br>k on this                          | CISC                                      | 0500<br><mark>k link</mark> te                                                                                                    | 05-M                                                                                                    | AR-18<br>rove/D                                                                               | 02-MAY-1                                                                                                    | R R                                                                                                    | 1400                                                                                                    | 1500                                                                                                    | 100                                                                     |                                                                                                    |                                     |                                                                                   |                                                       |
| 201830<br>201830<br>Ylease clic<br>'or any qu<br>ttp://www                                                                                                    | - CEC<br>Masters<br>- CEC<br>k on this<br>estions,<br>v.nova.e  | WF Tas                                    | 0500<br><u>k link</u><br>ference<br>tion-wai                                                                                                    | 05-M<br>o Appr<br>the N<br>ver-po                                                                                                    | AR-18<br>rove/D<br>SU Tu<br>blicy.ht                                                          | 02-MAY-11<br>eny this requ<br>ittion Waive<br>sml and for a                                                                                             | R<br>R<br>R<br>r policy<br>r policy                                                                                                | 1400<br>at:<br>al ques                                                                                                    | 1500                                                                                                    | 100<br>email                                                            |                                                                                                    |                                     |                                                                                   |                                                       |
| 201830<br>201830<br>Please clic<br>for any qu<br>ttp://www<br>bscrProfile<br>W Poreses<br>W Poreses<br>W Poreses                                                                                                    | - CEC<br>Masters<br>- CEC<br>k on this<br>estions,<br>v nova.e  | CISC<br>WF Tas<br>please re<br>du/hr/tuit | 0500<br><u>k link</u><br>ference<br>tion-wai<br>Daar Supervis<br>Netsia King h                                                                                                    | 05-M<br>o Appr<br>the N<br>iver-po<br>tor name,<br>as submitt                                                                                                    | AR-18<br>rove/D<br>SU Tu<br>blicy.ht                                                          | 02-MAY-11<br>eny this requ<br>ition Waive<br>ml and for a                                                                                               | R<br>sest.<br>r policy<br>addition                                                                                                 | at:<br>al ques                                                                                                    | 1500<br>tions                                                                                                    | 100<br>email                                                            | ngistered cou                                                                                                    | rse(s) are hi                       | add during their s                                                                | cheduled                                              |
| 201830<br>201830<br>Please clic<br>for any qu<br>ttp://www<br>Prease<br>Working the<br>Charge for the<br>Charge for the  | - CEC<br>Masters<br>- CEC<br>k on this<br>estions,<br>v nova e  | WF Tas                                    | 0500<br><u>k link</u><br>ference<br>tion-wai<br>Dear Supervit<br>Netsia King h<br>working hour<br>Academic<br>Term                                                                                                    | 05-M<br>o Appr<br>the N<br>wer-po<br>or name,<br>as submitt                                                                                                    | AR-18<br>rove/D<br>SU Tu<br>blicy.ht<br>sed a tuition                                         | 02-MAY-11<br>eny this requ<br>inition Waive<br>ml and for a<br>subset for the fold                                                                      | R<br>sest.<br>r policy<br>ddition                                                                                                  | at:<br>al gues<br>(s) and has<br>End Da                                                                                                    | 1500<br>tions<br>acknowle                                                                                                    | email<br>edged that the re<br>v(s) of E<br>Week                         | egin<br>ime E                                                                                                    | rse(s) are hi                       | ad during their a <b>Waiver%</b>                                                  | cheduled                                              |
| 201830<br>201830<br>Please clic<br>for any qu<br>http://www<br>User Profile<br>W Promess<br>We information<br>Orange Transmission<br>Charles Charles<br>Manage Charles<br>Manage Charles<br>Mana | - CEC<br>Masters<br>- CEC<br>k on this<br>estions,<br>v nova e  | WF Tas                                    | 0500<br>k link to<br>ference<br>tion-wait<br>Dear Supervio<br>Nedsia King h<br>working hour<br>Academic<br>Term<br>201830<br>201830                                                                                                    | 05-M<br>5 Appr<br>the N<br>iver-pc<br>or name,<br>as submitt<br>tevel<br>Masters<br>- Masters<br>- Masters                                                                                                    | AR-18<br>rove/D<br>SU Tu<br>SU Tu<br>SUbject<br>Subject<br>PUB                                | 02-MAY-11<br>eny this requ<br>ition Waive<br>mil and for a<br>subset for the follow<br>Course S<br>5429 i<br>5429 i                                     | R<br>aest.<br>r policy<br>iddition<br>wring course<br>tart Date<br>tart Date                                                       | 1400<br>at:<br>al gues<br>(s) and has<br><u>cs-MAY-</u><br>04-MAR-                                                                                                    | 1500<br>tions<br>acknowle<br>s c                                                                                                    | 100<br>email<br>adged that the re<br>v(s) of E<br>Week 1<br>5<br>NNLINE | egin<br>ime E<br>1330 -                                                                                                    | rse(s) are bi                       | Naiver%6                                                                          | Prereq                                                |
| 201830<br>201830<br>Please clic<br>For any qu<br>http://www<br>Dur Photo<br>Cargo Name<br>Cargo Name<br>Cargo Name<br>Cargo Name<br>Cargo Name                                                                                                    | - CEC<br>Masters<br>- CEC<br>k on this<br>estions,<br>y nova e  | VF Tast                                   | 0500<br>k link time to the time to the time                                                                                                    | 05-M<br>o Appri<br>the N<br>wer-pc<br>or name,<br>st<br>the N<br>wer-pc<br>the N<br>wer-pc<br>the N<br>wer-pc<br>the N<br>wer-pc<br>the N<br>wer-pc<br>the N<br>wer-pc<br>the N<br>the N<br>wer-pc<br>the N<br>the N the N<br>the N<br>the N<br>the N the N<br>the N t                                                                                                    | AR-18<br>rove/D<br>SU Tu<br>pub<br>pub<br>se referenc<br>cos                                  | 02-MAY-11 eny this requ ition Waive mil and for a waiver for the fulc Course S 4429 i 5429 i e the RGU Tution V w chearen course(c) httef hugs his tees | R<br>Rest.<br>r policy<br>ddition<br>tart Date<br>trant Date<br>trant Date<br>trant Date<br>trant Date<br>trant Date<br>trant Date | 1400 at: at: al quest (a) and hase before the second second secon | tions<br>acknowl<br>acknowl<br>acknowl<br>acknowl<br>acknowl<br>acknowl<br>acknowl                                                                                                    | 100 email sdged that the r y(s) of E ycs) r s hedu/br/tuition-          | coin E Santa Control Control C | nse(s) are his<br>nd Time<br>1730 - | add during their a<br>Waiver%6<br>80<br>80<br>r additional que<br>zed by the Cent | cheduled Prereq ations email or Head perations and    |
| 201830<br>201830<br>Please clic<br>For any qu<br>the //www<br>We need<br>We need<br>We need<br>We need<br>we have<br>the form                                                                                                    | - CEC<br>Masters<br>- CEC<br>k on this<br>sestions,<br>y nova e | VF Tas                                    | 0500<br>it link to<br>ference<br>for a sperid<br>Dear superid<br>Dear superid<br>Community<br>201830<br>201830<br>20180<br>20180<br>20 | 05-M<br>o Appr<br>the N<br>iver-pc<br>or name,<br>as submitt<br><u>Level</u><br><u>Masters</u><br><u>Masters</u><br><u>Mast</u> | AR-18<br>rove/D<br>SU Tu<br>subject<br>PuB<br>se reference<br>cos<br>employee<br>o attend cli | 02-MAY-11 eny this requ ition Waive mil and for a washer for the fold t t t t t t t t t t t t t t t t t t t                                             | R<br>iest.<br>r policy<br>(ddition<br>why course<br>tart Date<br>tart Date<br>tart Date<br>tart Date<br>tart policy<br>(ddition    | 1400 at: at: at: at: at: at: at: at: at: at:                                                                                                    | 1500<br>tions<br>acknowle<br>te Day<br>to Construct the Construction<br>to a working<br>a working<br>to a working<br>to | 100 email adged that the r $y(s)$ of E                                  | egin Egistered cou                                                                                                    | nd Time<br>1720                     | aid during their a<br>Waiver%6<br>80<br>80<br>r additional que<br>zed by the Cent | cheduled Prereq C C C C C C C C C C C C C C C C C C C |

- 1- If you receive a Task Notification email click on the <u>*WF Task Link*</u>, and you will be opening a webpage where you will have the information that you need in order to complete your task.
- 2- Click in one of the radio button to approve/deny the Tuition waiver, or simply inform that you complete the task assigned to you.
- 3- In some cases you have the text area to add a comment.
- 4- Click on Complete button.

## Note:

- a. **Save and Close button**, only save data and close the task, but is not sending information to the next step in the workflow.
- b. Any supervisor can delegate (proxy) any task to a selected person.

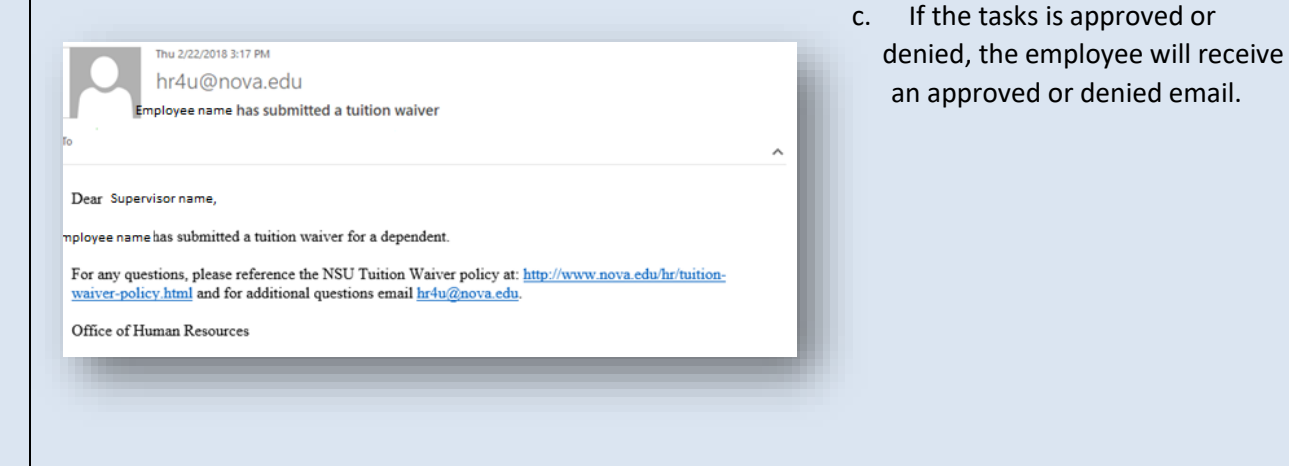